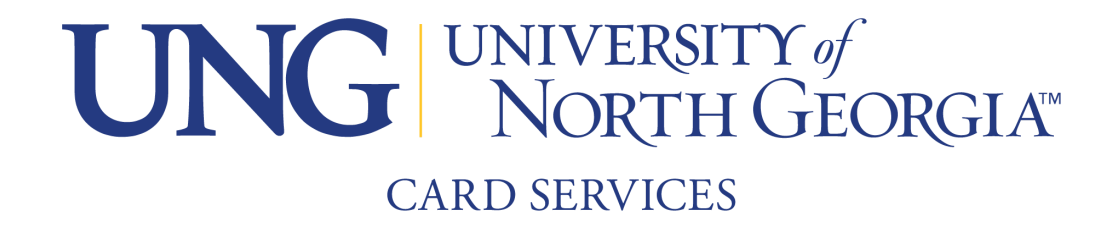

## **Guest Deposits Instructions**

## Please note: You must know your students ID number to make a guest deposit. All deposits will show up instantly on the students account once completed.

## 1. Go to the Campus Cash Portal

URL: nighthawks-sp.transactcampus.com/eAccounts/AnonymousHome.aspx

2. Select Make a guest deposit at bottom of page.

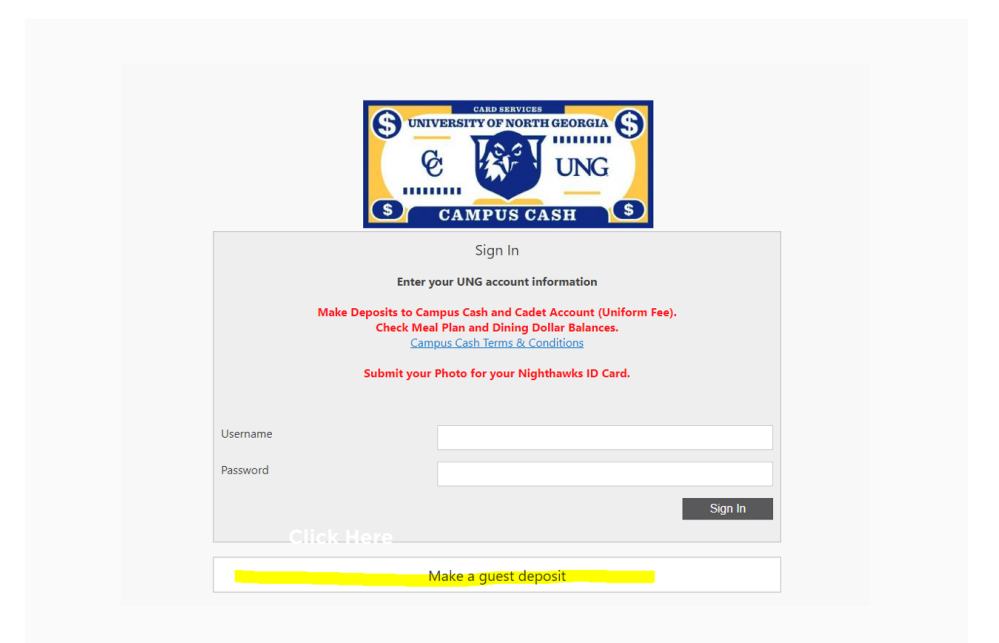

**3.** Fill out students' information then click Contribute.

|                                                                                                    | Make a guest deposit                                                                                                    |
|----------------------------------------------------------------------------------------------------|----------------------------------------------------------------------------------------------------|
| To make a guest deposit, please e<br>NOTE: Please click on the terms<br>Campus Cash Terms & Condition: | enter the student's information. (all fields are required)<br>a <b>and conditions link before making a deposit.</b><br>S |
| First/Given Name                                                                                       | John                                                                                                    |
| Last/Family Name                                                                                       | Smith                                                                                                    |
| Student ID Number                                                                                      | 900123456                                                                                                    |

**4.** Select Campus Cash Tender and amount you wish to deposit.

| Make Gue                           | st Deposit                                                                                                    |
|------------------------------------|----------------------------------------------------------------------------------------------------|
|                                    | Beneficiary Deposit Information Payment Information Confirmation                                                                                                    |
| Dep<br>Select t                    | posit Information<br>the account you want to deposit funds to.                                                                                                    |
| Camp                               | ws Cash 🗸                                                                                                    |
| Depos<br>Enter ti                  | <b>it Amount</b><br>the amount you want to deposit.                                                                                                    |
| Minimu<br>Maxim                    | um deposit amount: 5.00 USD<br>num deposit amount: 9,999.00 USD                                                                                                    |
| Payme                              | ant Mathad                                                                                                    |
|                                    | edit Card                                                                                                    |
| Note: A conveni<br>processing your | ience fee may be applied by the institution to this deposit. A convenience fee is applied to a transaction to cover costs incurred by the institution while<br>ir payment. If applicable, this will be displayed on your deposit confirmation. |
| Transact will red                  | direct you to Windcave, a secure Payment Provider, for payment processing. You will be returned to the Transact site when your transaction is completed.                                                                                       |
|                                    | Next                                                                                                    |

**5.** Follow Payment Prompts and click Submit.

| Blackboa                                                            | ardPaymentGateway™                                                                                                    |
|---------------------------------------------------------------------|----------------------------------------------------------------------------------------------------|
| Blackboard Trans                                                    | sact                                                                                                    |
| Amount:                                                             | \$5.00 ( <u>USD</u> )                                                                                                    |
| Credit Card Payn                                                    | nent                                                                                                    |
| Card Number:*                                                       |                                                                                                    |
| Name On Card:*                                                      |                                                                                                    |
| Expiry Date:*                                                       | MM V YY V                                                                                                    |
| CVC:                                                                | What is CVC?                                                                                                    |
| Billing Information                                                 |                                                                                                    |
| Name:*                                                              |                                                                                                    |
| Address:*                                                           |                                                                                                    |
| Postal Code:*                                                       |                                                                                                    |
| Country:                                                            | United States                                                                                                    |
| Phone Number:*                                                      |                                                                                                    |
| Cancel Payment<br>consent to all terms an<br>concerning your stored | Use of this site for denoit transactions implies<br>d conditions quilined in your agreement with the institution<br>value account(s). For complete dealist please contact your<br>program administrator.<br>POUNT Complete dealist please contact your<br>program deministrator. |

6. Confirm and Make Deposit. All done!

If you need this content in any other form, please contact Card Services by email card-dah@ung.edu or by phone 706.864.1404.